## **Register From Saved Schedule**

This quick reference guide (QRG) provides instructions on how to register for a course from a saved schedule in Workday. If you have not created a saved schedule, you will not be able to register for courses using this process. Additionally, this process can only be completed if your institution allows student self-service.

To register students from a saved schedule, complete the following steps.

## **REGISTER FROM SAVED SCHEDULE**

From the Workday Home page:

- 1. Click the **Global Navigation Menu**.
- 2. Select Academics Hub.

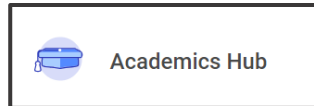

- 3. Click the Planning and Registration tab.
- 4. Click Saved Schedules.

UNIVERSITY OF ARKANSAS SYSTEM powered by Workday.

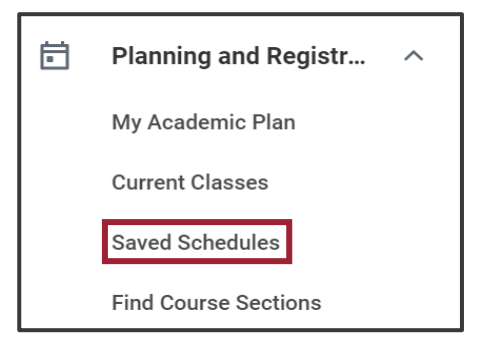

5. Select the academic period your saved schedule is for from **Start Date within** dropdown list.

| Start Date within * | × UAPTC Fall 2024(08/19/2024-<br>12/10/2024) ⋮■ |
|---------------------|-------------------------------------------------|
|                     | Search                                          |
|                     | ← All                                           |
|                     | • UAPTC Fall 2024(08/19/2024-<br>12/10/2024)    |
|                     | UAPTC Fall I 2024(08/19/2024-<br>10/09/2024)    |

- 6. Click **OK**.
- 7. Click Start Registration.

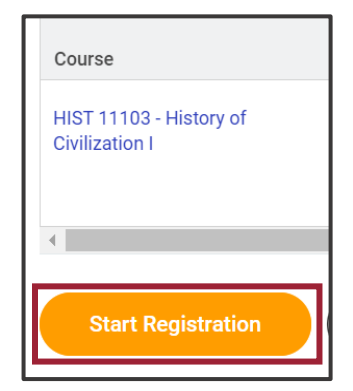

- 8. Review your saved schedule and click Register.
- 9. Review your Successfully Registered Courses.